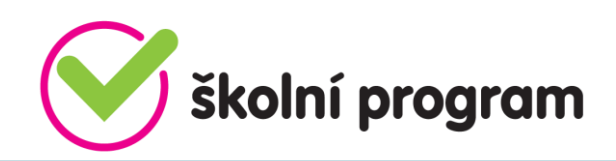

## Vážení rodiče, zákonní zástupci,

Vaše škola umožňuje využívání Školního programu - služby, která Vám komfortně zprostředkuje kvalitní spolupráci se školou a poskytne další služby po celou dobu docházky Vašeho dítěte. Nyní Vám představujeme nový modul – Školní online pokladnu.

- Školní pokladna slouží k přesné evidenci finančních prostředků, které zákonný zástupce svěřil škole ve formě zálohy na čerpání plateb za školní akce (exkurze, divadlo, lyžařský kurz, ale také např. platby za učebnice a podobně).
- Na třídních schůzkách se dohodne výše zálohy, rodič provede úhradu na podúčet školy a ta následně strhne každou částku s přesnými údaji.
- Rodič má následně online náhled do školní pokladny podobný bankovnímu účtu.
- Žáci nemusí nosit hotové peníze do školy, platby do školní online pokladny probíhají bezhotovostně.

## PRVNÍ KROK:

Rodič se zaregistruje do Školního programu – návod pro registraci naleznete na našich webových stránkách v IS Bakalář – Komens.

IČO školy 75050081 – budete potřebovat při první registraci.

### DRUHÝ KROK:

Rodič se přihlásí do Školního programu, otevře si záložku **POKLADNA** a v ní **PLATBA** (tento návod má rodič k dispozici pod záložkou ŠP – NÁVODY)

## ŠKOLNÍ PROGRAM $\rightarrow$ POKLADNA $\rightarrow$ PLATBA

| 🟠 ŠP 👖 Oběd 🗂 Svačina 🔳 Pokladna                                                            |                    |
|---------------------------------------------------------------------------------------------|--------------------|
| Přihlášen: jméno rodiče<br>Informace o aplikaci Školní program nale                         | nastavení zde.     |
| Základní škola, České Budějovic, zavada a 30<br>•jméno žáka - 5.B - schválený               |                    |
| Zaregistruj dalši ditě                                                                      |                    |
| Dotazy, pripominky, namety:<br>Kredit na svačiny zkontrolujete zde, peníze na školní akce z | zkontrolujete zde. |
|                                                                                             |                    |

# Partneři Školního programu:

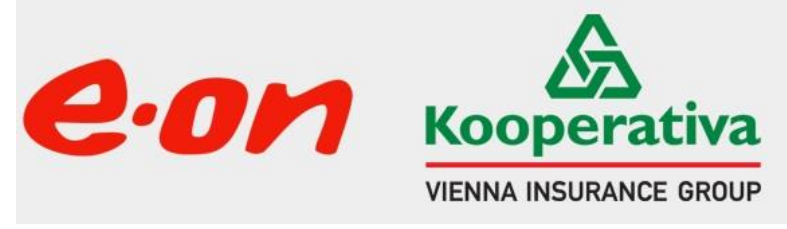

## TŘETÍ KROK:

Rodič převede částku ze svého účtu na podúčet školy pomocí internetbanking, složenkou na účet, nebo QR kódem.

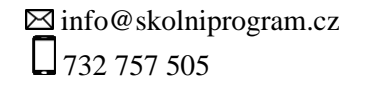

www.skolniprogram.cz

ADANTE s.r.o. IČ: 28089774 Mánesova 11/3b 370 01 České Budějovice

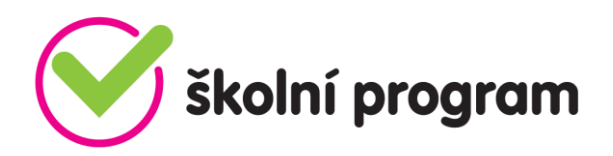

Po převodu se peníze objeví na zůstatku rodiče a ten je převede na žáka, popřípadě když má více dětí, rozdělí částku mezi děti.

### Převod prostředků:

- V případě, že rodič dosud neposílal žádné prostředky do Školní online pokladny, je zůstatek rodiče i žáka 0 Kč. (1.)
- Nejprve je tedy třeba poslat částku (zálohu). To je možné:
  - a) Převodem na účet (2.)
  - b) QR kódem (3.)
- Po přičtení částky na účet školy se změní zůstatek uživatele (1.) a je třeba převést částku na potomka (4.). Zde můžete převést libovolnou částku ze zůstatku rodiče. Pokud má rodič dětí více, rozdělí si částku mezi děti.

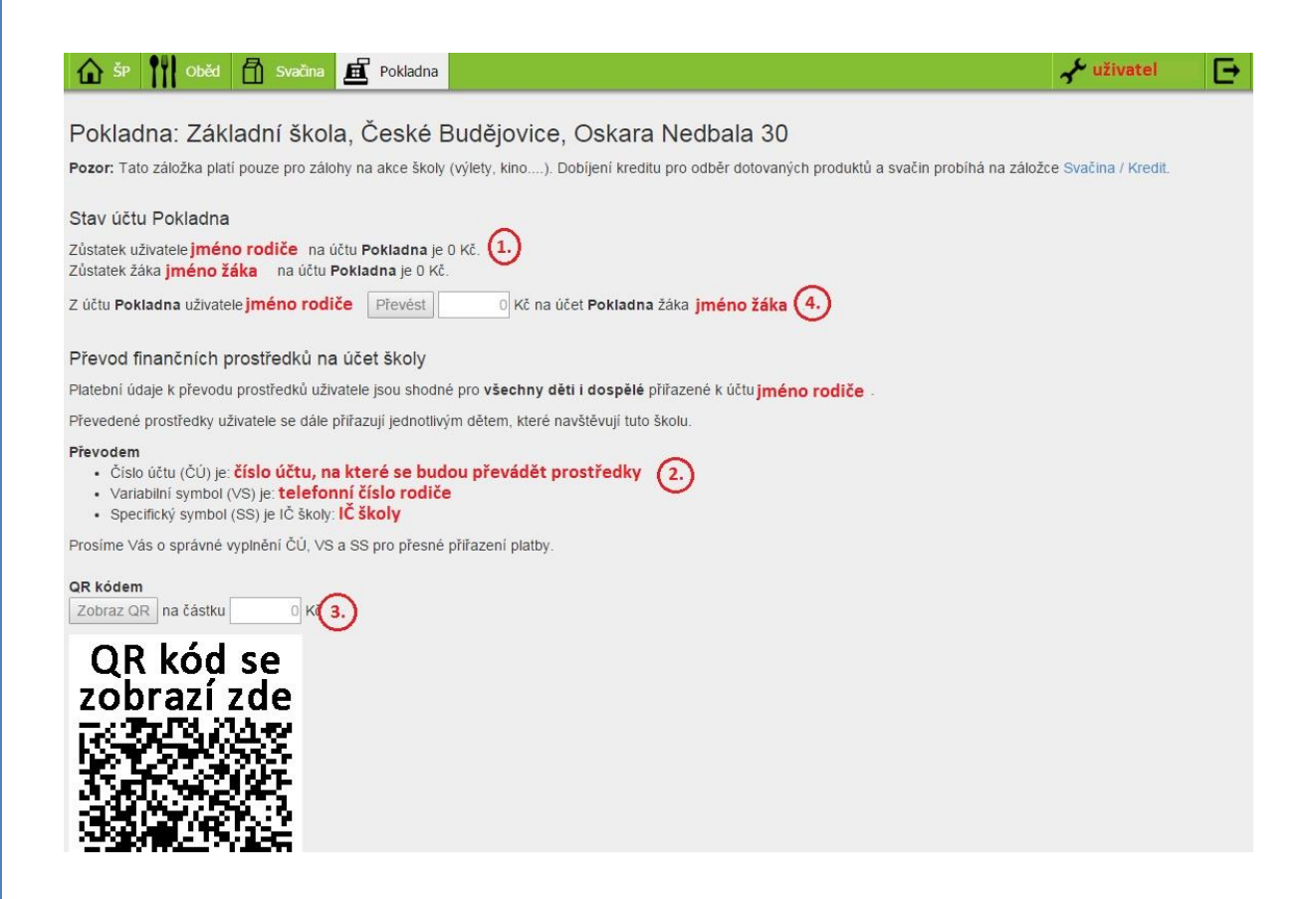

#### Rozdělení prostředků mezi sourozence:

- Rodič si vybere jméno potomka, kterému chce peníze převést. V našem případě volí mezi Filipem a Lukášem a vybere si Filipa ( 1. )
- Peníze, které si rodič poslal na podúčet školy jsou vidět v Zůstatek uživatele *jméno* na účtu Pokladna je *částka*. (**2.**) Tento zůstatek bude následně rozdělovat mezi děti.
- Do kolonky ( 3. ) zadá částku, kterou chce převést na vybrané dítě a potvrdí tlačítkem Převést.
  ( 4. )

www.skolniprogram.cz

ADANTE s.r.o. IČ: 28089774 Mánesova 11/3b 370 01 České Budějovice

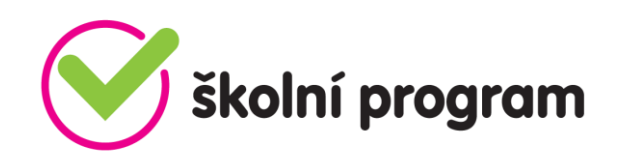

 V tento okamžik je převedena částka a rodič si může stejně jako v kroku (1.) vybrat druhé dítě a převést částku i jemu.

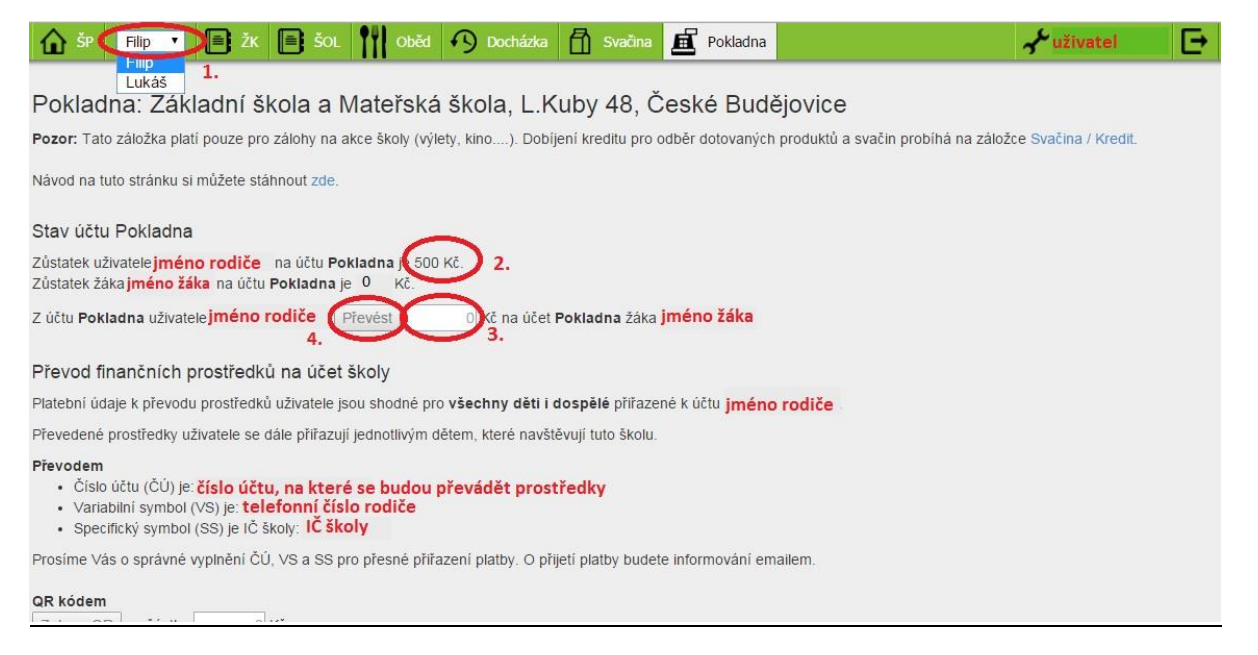

## ČTVRTÝ KROK:

Rodič má online náhled v záložce POKLADNA o akcích, kterých se jeho potomek účastnil, ale i o výpisu plateb, tzn. jaká částka kdy byla jím vložena na podúčet školy a zároveň kdy bylo co z těchto peněz placeno.